## How to transfer data from the VR headset to your computer

This is a step-by-step guide on how you can transfer user data from the NATUREACH-app on your VR headset to your computer. To transfer all the data collected by the NATUREACH-app follow the steps below:

- 1. Connect your Pico 4 VR headset to your computer with a USB-C cable. You should preferably use the cable that came with the VR headset, but any USB-C cable should work.
- 2. Open the File Explorer on your computer.
- 3. Navigate to the following directory: This PC\PICO 4 Enterprise\Internal shared storage\Android\data\com.VirtualDawn.Natureach360\files
- 4. There you will see a folder called Data. Open the folder.
- 5. The folder contains .csv files containing the user data. The file names indicate the date and time the data was collected. Select the files you want to transfer.
- 6. Once you have selected all the files you want to transfer right-click one of the files. Select Copy.
- 7. Navigate to the preferred destination on your computer, where you want to copy the data to.
- 8. Transfer the data into the folder by right-clicking and selecting Paste.